DCI Messaging-Account Statements/ Paystubs/W2

> Presented By: Acumen Fiscal Agent

### **Acumen Fiscal Agent**

Innovation • Opportunity • Freedom

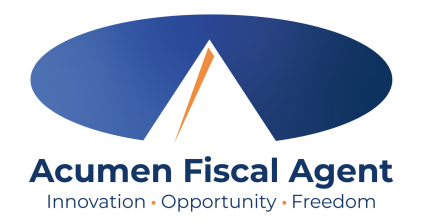

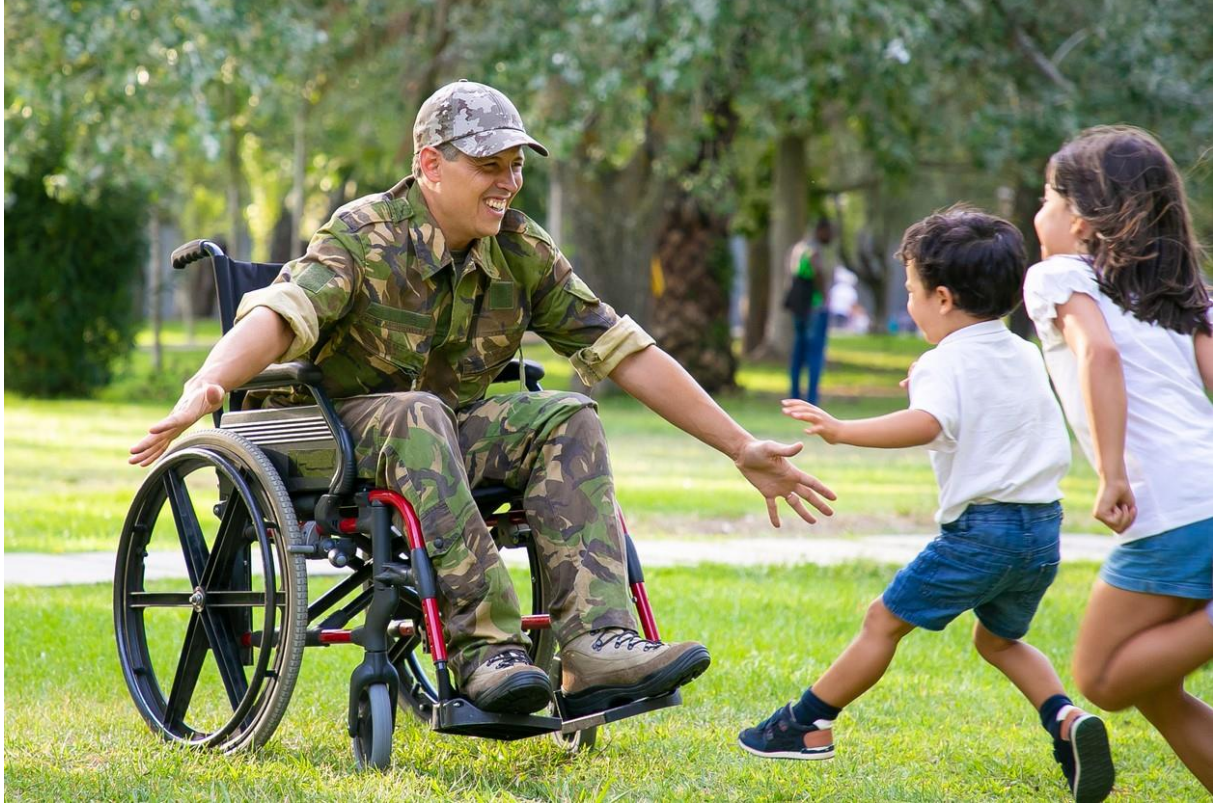

#### **OUR MISSION**

Acumen Fiscal Agent facilitates freedom, choice and opportunity through innovative fiscal agent solutions.

## Table of Contents

Acumen Fiscal Agent Innovation • Opportunity • Freedom

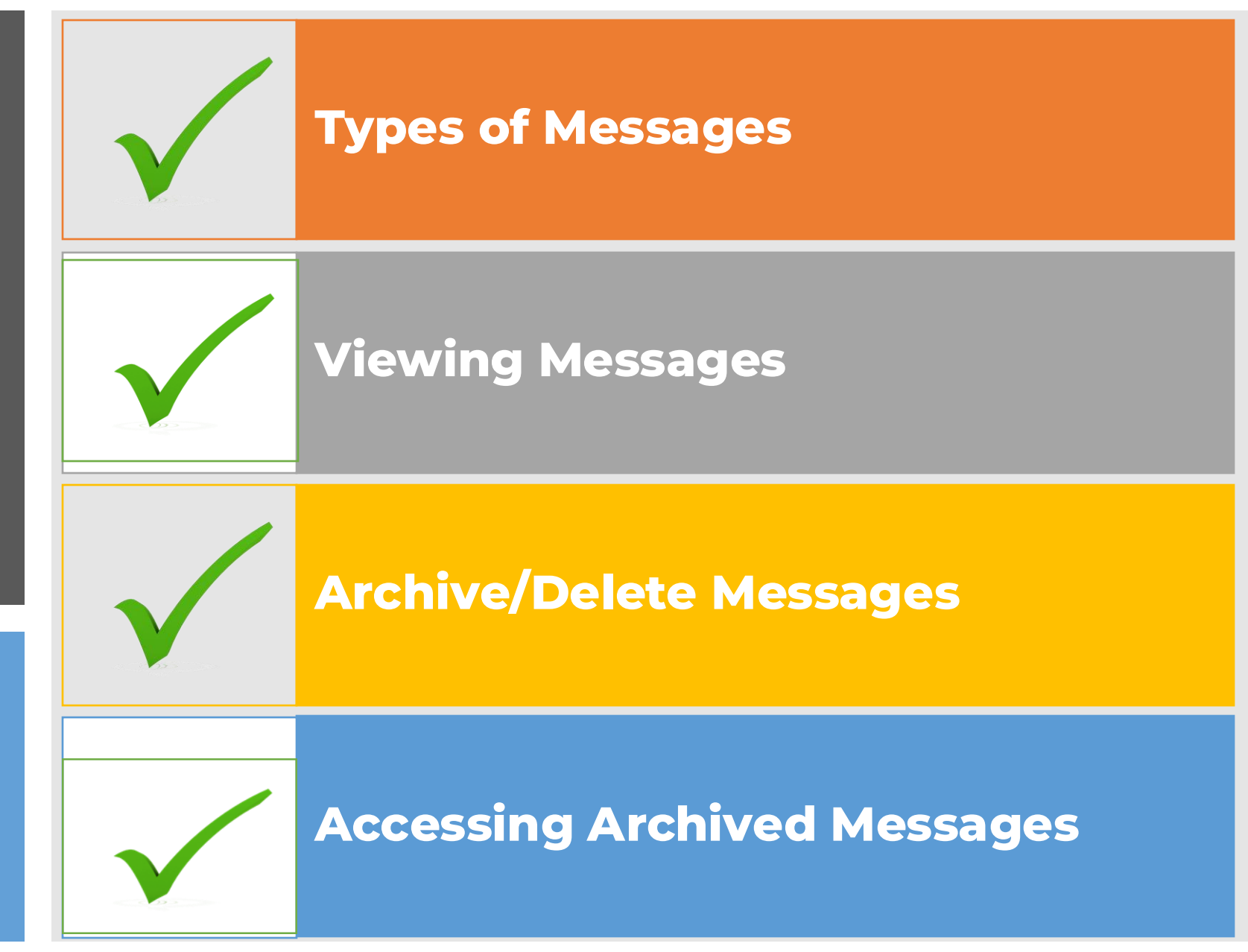

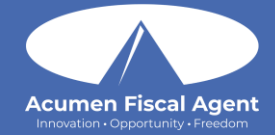

## **Types of Messages**

## Paystubs/W2 (Employee)

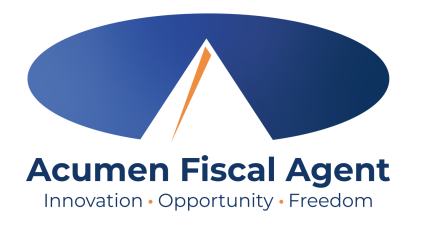

- Employees (including compensated caregivers) who use direct deposit/Money Market pay card for their paychecks will only retrieve electronic paystubs in their secure message center on DCI messaging
- DCI messaging is secure
- If you currently receive paper paychecks, you will continue to receive paystubs attached to your paychecks in the mail
- Well Fargo: You are now able to retrieve paystubs from the DCI Messaging Portal, no longer need to use separate Wells Fargo site
- Hawaii: You will continue to receive direct deposit and paper paystubs by mail, in addition to the copy in the DCI Messaging
- Alabama: Reach out to your previous Fiscal Management Service (FMS) for your 2023 W2s

### **Account Statements (Employer)**

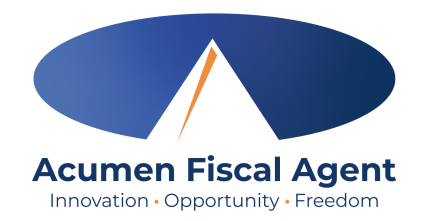

- To provide enhanced privacy and security, Acumen Inc. has activated a new feature in DCI for employers.
- DCI Messaging for Account Statements notifies users when the account statement has been generated and is available for review.
- Additionally, the messaging feature will allow users the ability to maintain, delete or archive their messages.
- Archiving messages provides the ability to save previous messages and attachments for record keeping.

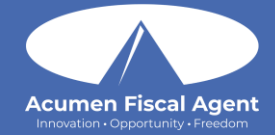

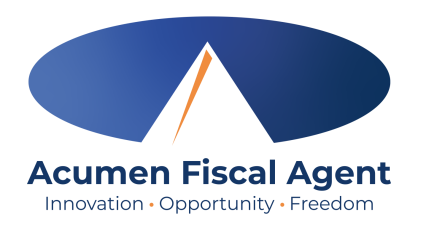

 A notification will be sent to the user's email alerting of a new message in the DCI Portal

 Users can click on the link in the message to access the login page for DCI

| DCI                 | Message Notifications                                                                                                    |
|---------------------|----------------------------------------------------------------------------------------------------|
| support@<br>to me + | ହdcisoftware.com                                                                                                    |
|                     | Direct Care                                                                                                    |
|                     | You have a new message in the DCI system <u>https://dcisoftware.page.link/x9JHHJV2HnRoLYDe9</u>                                                                                                    |
|                     | Support<br>Direct Care Innovations                                                                                                    |
|                     | Need help?<br>Email: <u>support@dcisoftware.com</u><br>Direct Care Innovations                                                                                                    |
|                     | This message is for the designated recipient only and may contain privileged, proprietary, or otherwise private information. If<br>you have received it in error, please notify the sender immediately and delete the original. Any other use of the email by you is<br>prohibited. |

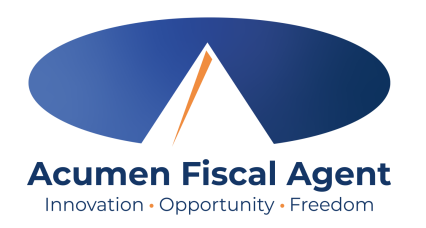

- 3. Navigate to the <u>DCI Web Portal</u> or use the link in previous step
- 4. Enter Employee Username and Password
  - Credentials provided by Acumen
- 5. Utilize Forgot Password link if necessary
  - Contact your Acumen Agent with any login issues
- 6. Select Sign In

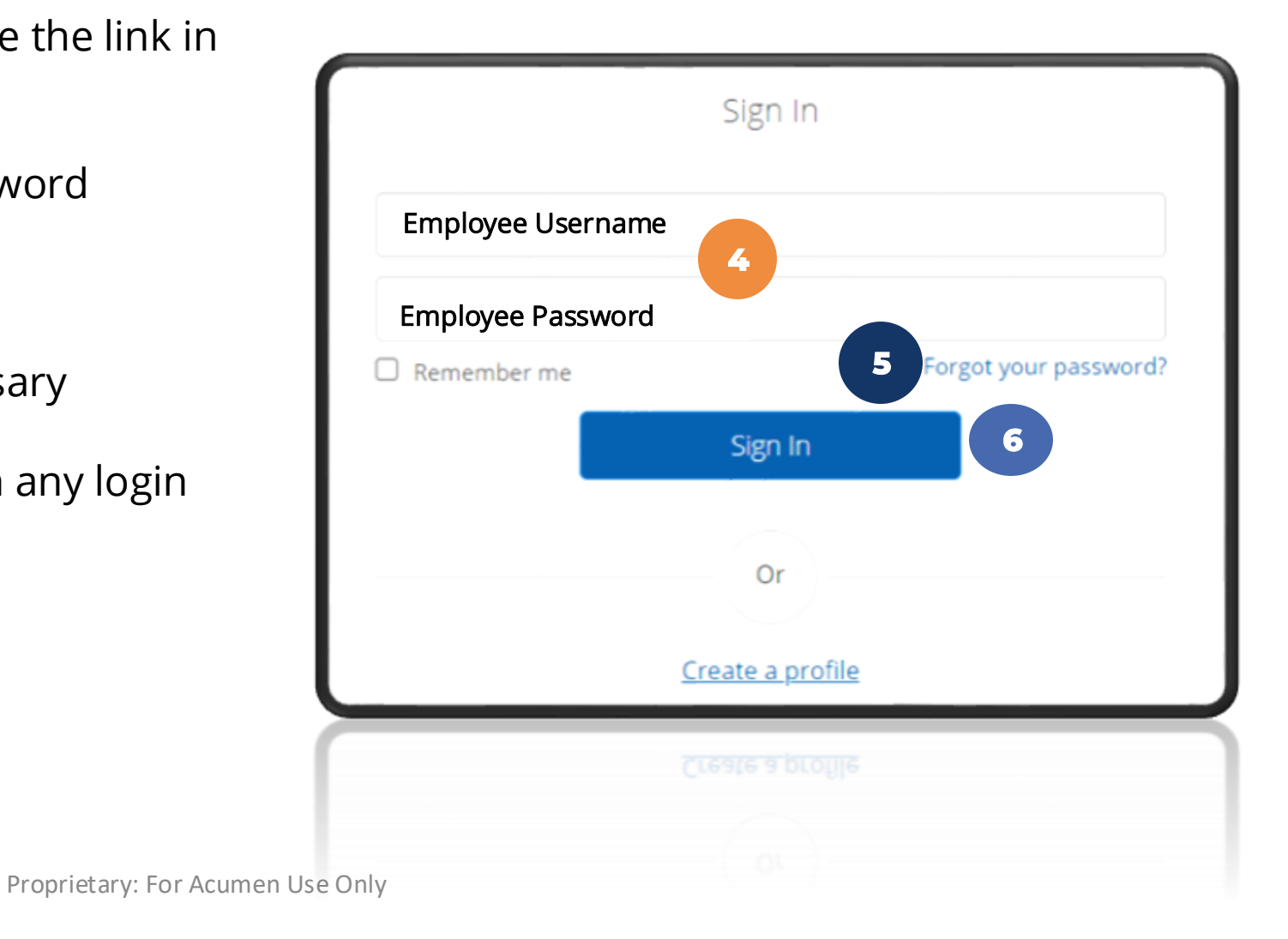

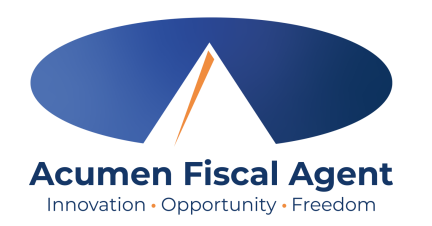

- In the upper right-hand corner, click on the 1. envelope icon
- 2. Select See All Messages

Messages / Inbox

Inbox

From

□ ★

Click on the message you want to review 3.

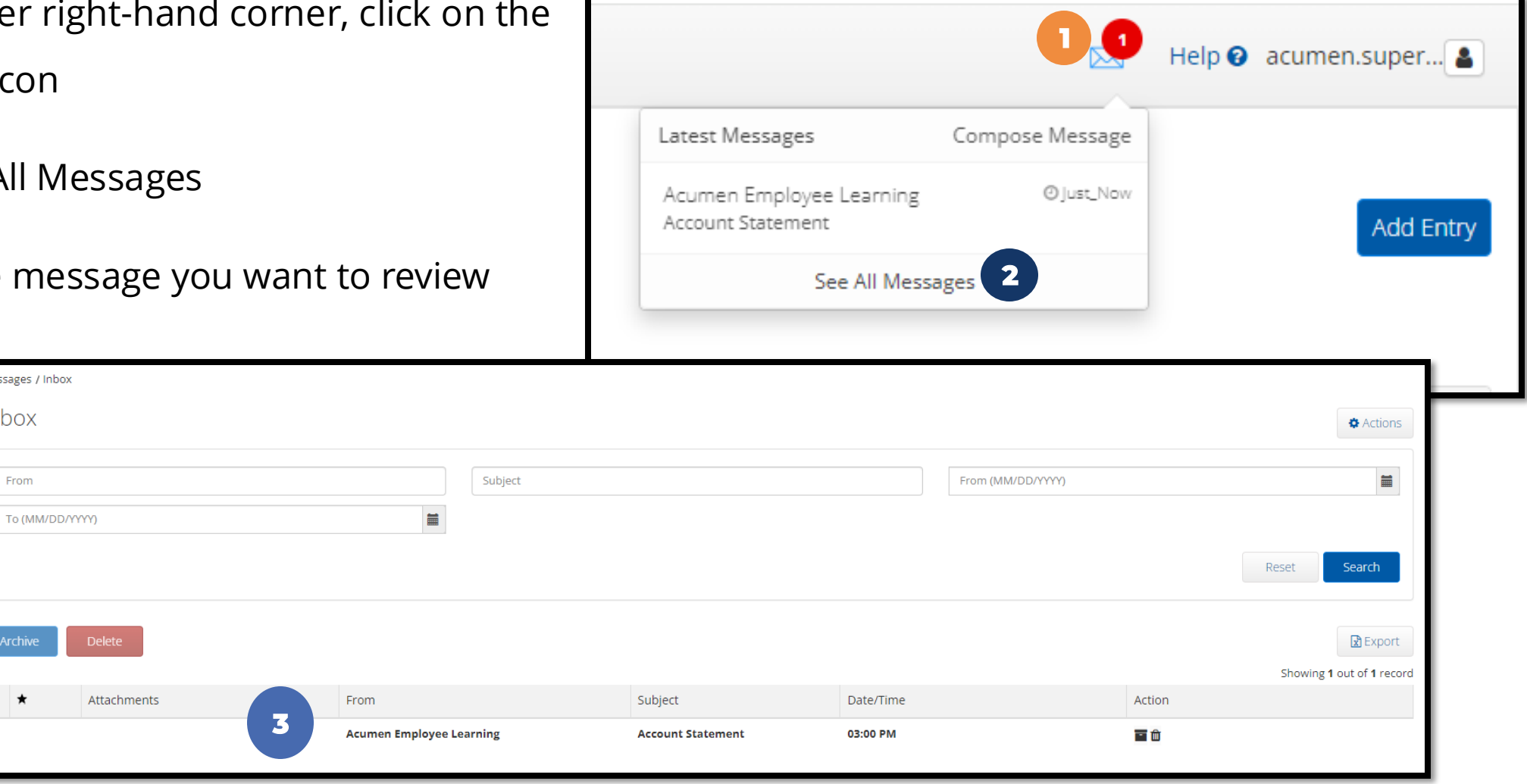

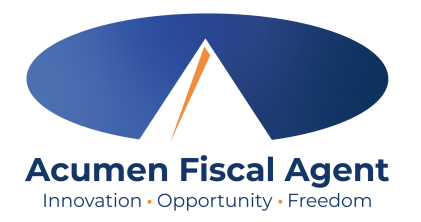

- 1. Upon opening the message, Click on the Attachments tab to load the attachment.
- 2. Select the eyeball to view the attachment
- 3. Select the download arrow to download the attached statement

| cumen Powered by DCI | HOME |          |                             |                         |                          |           |      |           |                            |             |          | Help 😧 acumen.       | emplo 🛓     |
|----------------------|------|----------|-----------------------------|-------------------------|--------------------------|-----------|------|-----------|----------------------------|-------------|----------|----------------------|-------------|
| NBOX                 |      | Messages | / Inbox / Message Details - | 121                     |                          |           |      |           |                            |             |          |                      |             |
| ENT                  |      | Mess     | age Details - 12            | 21                      |                          |           |      |           |                            |             |          | •                    | Actions     |
| RCHIVE               |      | 8        | 0                           |                         |                          |           |      |           |                            |             |          |                      |             |
| RAFT                 |      | Δεεοι    | int Statement               |                         |                          |           |      |           |                            |             |          |                      |             |
| RASH                 |      |          | From Acumen Superv          | isor Learning           |                          |           |      |           |                            |             | Prior    | ty:Low Date/Time:03: | 15 PM       |
|                      |      |          | To Acumen Emplo             | iyee Learning           |                          |           |      |           |                            |             |          | *                    |             |
|                      |      |          |                             |                         |                          |           |      |           |                            |             |          |                      |             |
|                      |      | Notes    | Attachments                 |                         |                          |           |      |           |                            |             |          |                      |             |
|                      |      | From     | (MM/DD/YYYY)                | =                       | To (MM/DD/YYYY)          |           | File | Name      |                            | Select Type | 2        |                      | ~           |
|                      |      | Type     | Added By                    |                         | Active                   |           |      |           |                            |             |          |                      |             |
|                      |      | ijpe     | Added by                    |                         | , and                    |           |      |           |                            |             |          |                      |             |
|                      |      |          |                             |                         |                          |           |      |           |                            |             |          | Reset Se             | arch        |
|                      |      |          |                             |                         |                          |           |      |           |                            |             |          |                      |             |
|                      |      | Attac    | hmonto                      |                         |                          |           |      |           |                            |             |          | 6                    | Export      |
|                      |      | Allac    | nments                      |                         |                          |           |      |           |                            |             |          | Showing 1 out        | of 1 record |
|                      |      | D        | ate                         | File Name               |                          | File Type |      | File Size | Added By                   |             | Download | Status               |             |
|                      |      | М        | lar 22, 2024                | Account Statement for 3 | .1.2024 to 3.15.2024.pdf |           | D)   | 60.89 KB  | Acumen Supervisor Learning | (2)         | ۰ 📩      | 3                    |             |
|                      |      |          |                             |                         |                          | . ,       |      | - · · · ] |                            |             |          |                      |             |

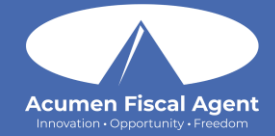

## Archive/Delete Messages

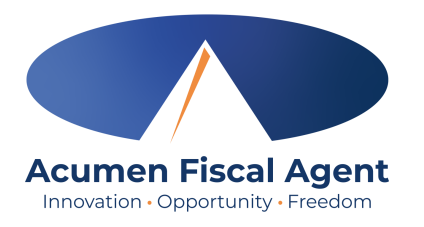

To help manage the messaging Inbox, users have the ability to **Archive** or **Delete** the current or previous messages. If the message is archived, the user will be able to view the message(s) again. However, if the message is Deleted it will be moved to the Trash section and will only be able for a limited amount of time.

## **Archive/Delete Message**

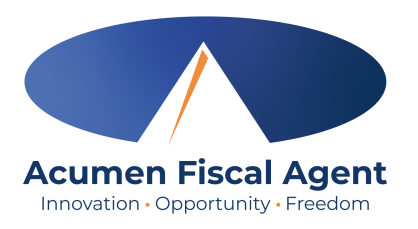

- 1. Select the message to be archived/deleted
- 2. Click the Archive button to archive the message
  - Click the Delete button to delete the message

|   | Archive Delete 2 |             |                            |                   |           |            |                     |  |  |  |  |
|---|------------------|-------------|----------------------------|-------------------|-----------|------------|---------------------|--|--|--|--|
|   |                  |             |                            |                   |           | Showing    | g 1 out of 1 record |  |  |  |  |
|   | ☑ ★              | Attachments | From                       | Subject           | Date/Time | Action     |                     |  |  |  |  |
| U |                  | Ø           | Acumen Supervisor Learning | Account Statement | 03:15 PM  | <b>三</b> 節 |                     |  |  |  |  |

- 1. The system will alert the user to confirm the choice selected (delete or archive)
- 2. Select Yes to confirm

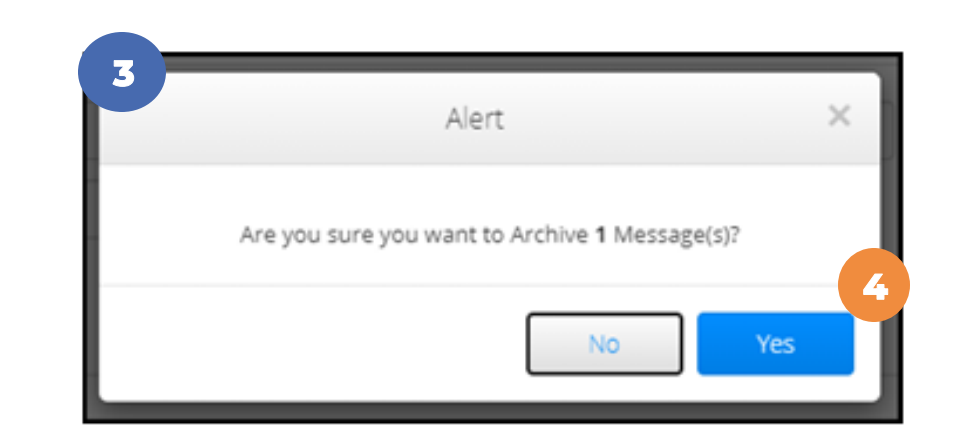

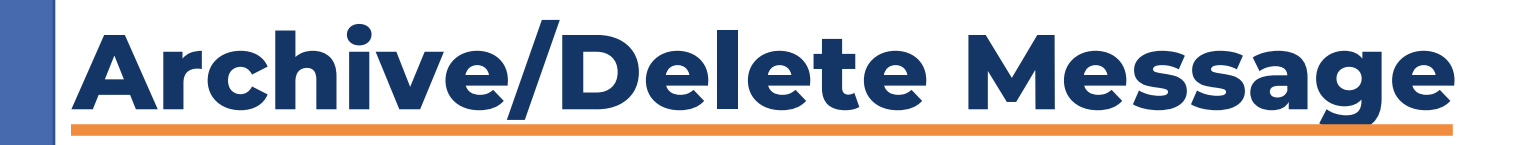

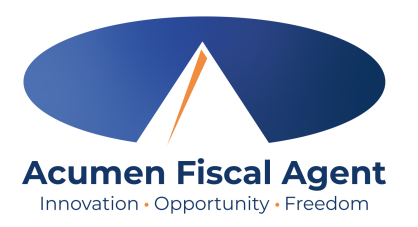

Confirmation that the message has been Archived or Deleted will appear in green on the Inbox page.

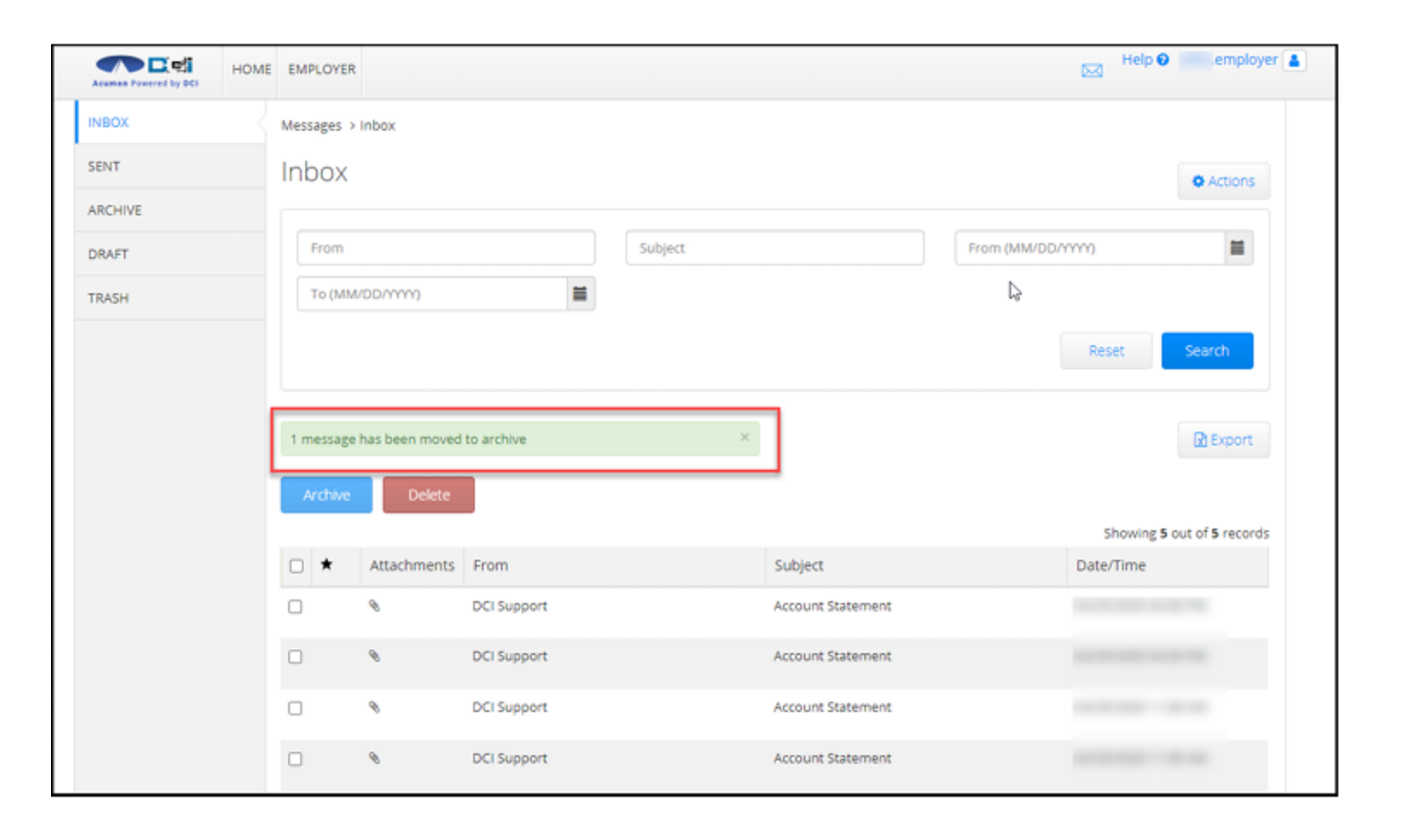

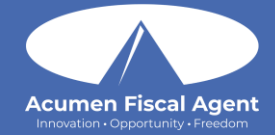

## Accessing Archived Messages

## **Archived Messages**

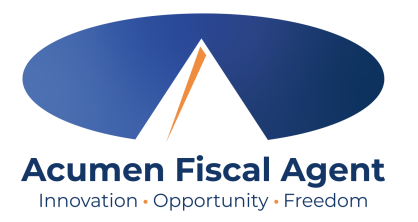

- 1. Select Archive on the left side of the DCI Messaging Center
- 2. All Archived messages will appear on the screen, to select the message needed, simply click on the message

| Acumen Powered by DCI | HOME | REPORTS  |             |             |                          |                   |             |                     | 🖂 Help 🕻 | acumen.super |
|-----------------------|------|----------|-------------|-------------|--------------------------|-------------------|-------------|---------------------|----------|--------------|
| INBOX                 |      | Messages | s / Archive |             |                          |                   |             |                     |          |              |
| SENT                  |      | Archi    | ive         |             |                          |                   |             |                     |          |              |
| ARCHIVE<br>DRAFT      |      | Corr     | espondents  |             | Subject                  |                   | From (MM/DE | )/YYYY)             |          |              |
| TRASH                 |      | To (N    | MM/DD/YYYY) |             | <b>m</b>                 |                   |             |                     |          |              |
|                       |      |          |             |             |                          |                   |             |                     | Reset    | Search       |
|                       |      | Delet    | te          |             |                          |                   |             |                     | sh       | Export       |
|                       |      |          | *           | Attachments | Correspondents           | Subject           |             | Date/Time           | ▼ Action |              |
|                       |      |          |             | 2           | Acumen Employee Learning | Account Statement |             | 03/22/2024 03:55 PM | Ŵ        |              |

## **Viewing Archived Message**

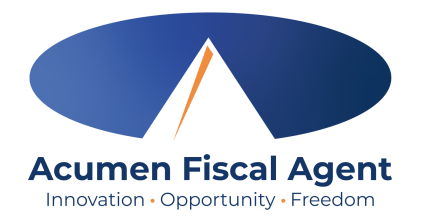

- 1. Upon opening the message, Click on the Attachments tab to load the attachment.
- 2. Select the eyeball to view the attachment
- 3. Select the download arrow to download the attached statement

|                                                                |                     |                     |           |           |                            |             | Help 🛛 acumen.emplo         |
|----------------------------------------------------------------|---------------------|---------------------|-----------|-----------|----------------------------|-------------|-----------------------------|
| Messages / Inbox / Message Details - 121                       |                     |                     |           |           |                            |             |                             |
| Message Details - 121                                          |                     |                     |           |           |                            |             | Actions                     |
| Ø                                                              |                     |                     |           |           |                            |             |                             |
| Account Statement                                              |                     |                     |           |           |                            |             |                             |
| From Acumen Supervisor Learning<br>To Acumen Employee Learning |                     |                     |           |           |                            | Pric        | rity:Low Date/Time:03:15 PM |
| Notes Attachments                                              |                     |                     |           |           |                            |             |                             |
| From (MM/DD/YYYY)                                              | ini                 | To (MM/DD/YYYY)     | <b></b>   | File Name |                            | Select Type | ~                           |
| Type Added By                                                  |                     | Active              | ~         |           |                            |             |                             |
|                                                                |                     |                     |           |           |                            |             | Reset Search                |
|                                                                |                     |                     |           |           |                            |             | Export                      |
| Attachments                                                    |                     |                     |           |           |                            |             | Showing 1 out of 1 record   |
| Date File Name                                                 |                     |                     | File Type | File Size | Added By                   | Download    | US                          |
| Mar 22, 2024 Account St                                        | atement for 3.1.202 | 24 to 3.15.2024.pdf | ß         | 60.89 KB  | Acumen Supervisor Learning | 2 * *       |                             |
| L                                                              |                     | Hopfictal           |           | OSC OTHY  |                            |             |                             |

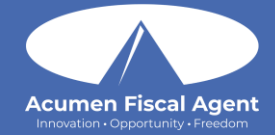

## Accessing Deleted Messages

## **Accessing Deleted Message**

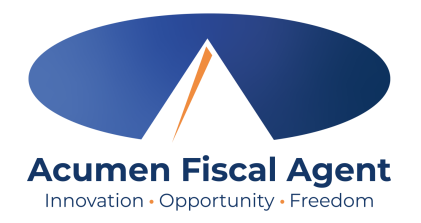

- 1. Select Trash on the left side of the DCI Messaging Center
- 2. All Deleted messages will appear on the screen, to select the message needed, simply click on the message

| Acumen Powered by DCI | HOME | REPORTS  |             |                          |         |                   |                     | Help 🛛 acumen.super 🛔     |
|-----------------------|------|----------|-------------|--------------------------|---------|-------------------|---------------------|---------------------------|
| INBOX                 |      | Messages | s / Trash   |                          |         |                   |                     |                           |
| SENT                  |      | Trash    | า           |                          |         |                   |                     |                           |
| ARCHIVE               |      |          |             |                          |         |                   |                     |                           |
| DRAFT                 |      | Corr     | espondents  |                          | Subject |                   | From (MM/DD/YYYY)   | <b></b>                   |
|                       |      | To (N    | MM/DD/YYYY) |                          |         |                   |                     |                           |
|                       |      |          |             |                          |         |                   |                     | Reset Search              |
|                       |      |          |             |                          |         |                   |                     | Export                    |
|                       |      |          |             |                          |         |                   |                     | Showing 1 out of 1 record |
|                       |      | *        | Attachments | Correspondents           |         | Subject           | Date/Time           |                           |
|                       |      |          | 2           | Acumen Employee Learning |         | Account Statement | 03/22/2024 03:55 PM |                           |

## **Viewing Deleted Message**

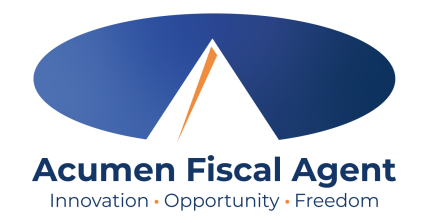

- 1. Upon opening the message, Click on the Attachments tab to load the attachment.
- 2. Select the eyeball to view the attachment
- 3. Select the download arrow to download the attached statement

|      |                                  |                               |                     |           |           |                            |             | Help 🕑 acumen.emplo 🚨       |
|------|----------------------------------|-------------------------------|---------------------|-----------|-----------|----------------------------|-------------|-----------------------------|
| Mess | ages / Inbox / Message Details - | 121                           |                     |           |           |                            |             |                             |
| Me   | ssage Details - 12               | 21                            |                     |           |           |                            |             | Actions                     |
| Ø    |                                  |                               |                     |           |           |                            |             |                             |
| Acc  | count Statement                  |                               |                     |           |           |                            |             |                             |
|      | From Acumen Supervi              | sor Learning<br>yee Learning  |                     |           |           |                            | Prio        | rity:Low Date/Time:03:15 PM |
| No   | tes Attachments                  |                               |                     |           |           |                            |             |                             |
| F    | rom (MM/DD/YYYY)                 | <b></b>                       | To (MM/DD/YYYY)     | 1         | File Name |                            | Select Type | ~                           |
| 1    | ype Added By                     |                               | Active              | ~         |           |                            |             |                             |
|      |                                  |                               |                     |           |           |                            |             | Reset Search                |
|      |                                  |                               |                     |           |           |                            |             | Export                      |
| Att  | achments                         |                               |                     |           |           |                            |             | Showing 1 out of 1 record   |
|      | Date                             | File Name                     |                     | File Type | File Size | Added By                   | Download    | Status                      |
|      | Mar 22, 2024                     | Account Statement for 3.1.202 | 24 to 3.15.2024.pdf | ß         | 60.89 KB  | Acumen Supervisor Learning | 2 *         | 3                           |

#### **Questions?**

## Thank you!

#### Visit the Acumen Help Center to learn more at: acumenfiscalagent.zendesk.com

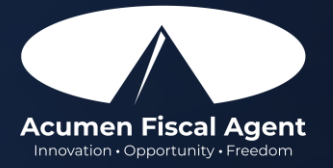